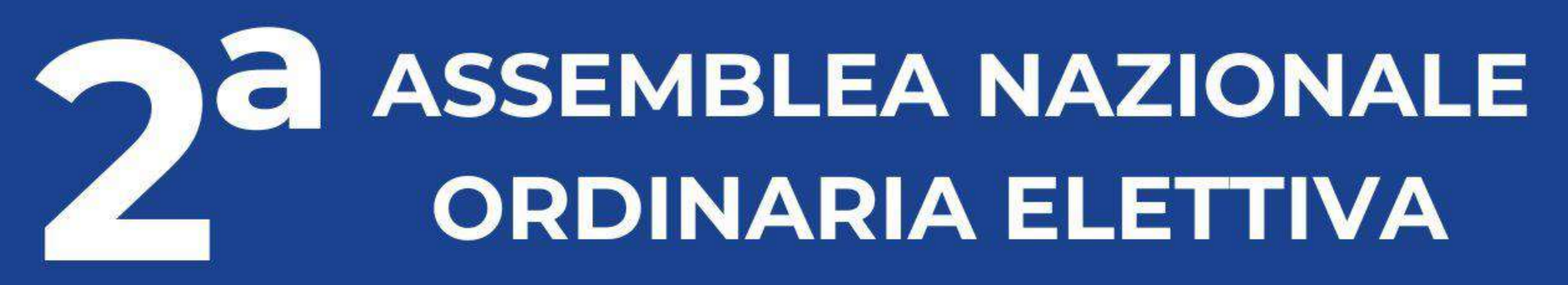

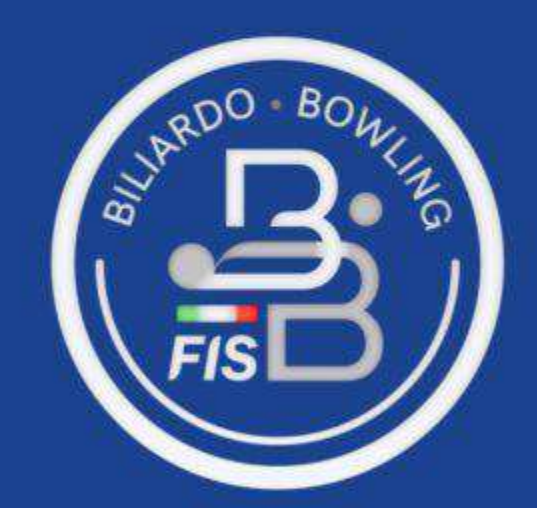

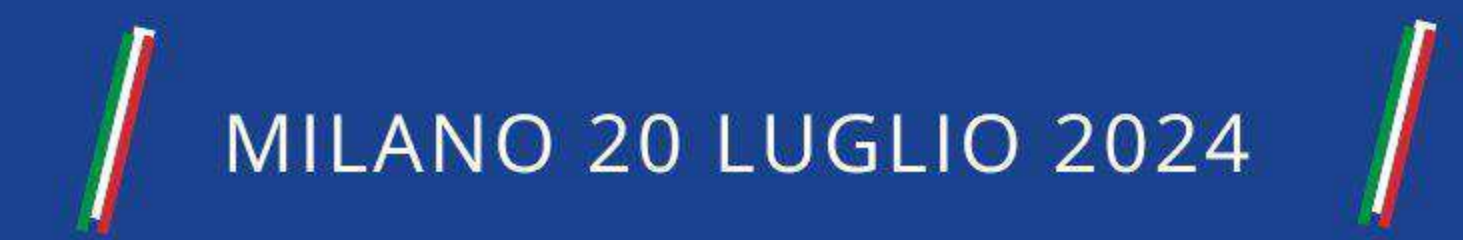

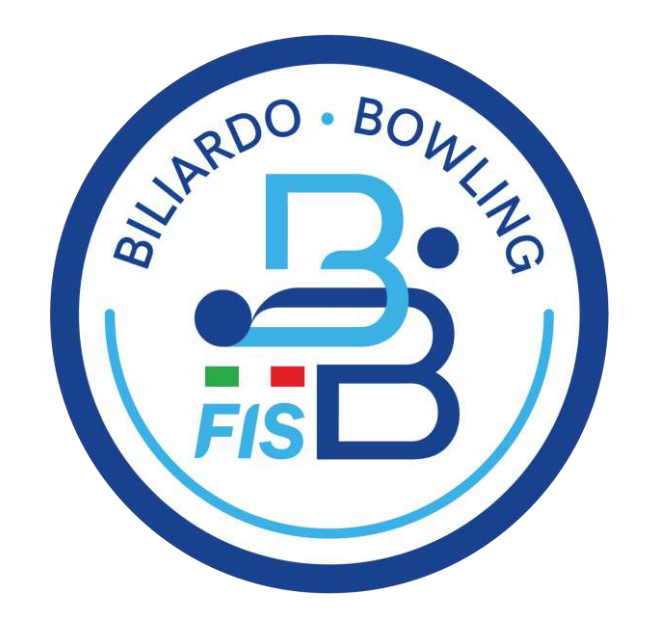

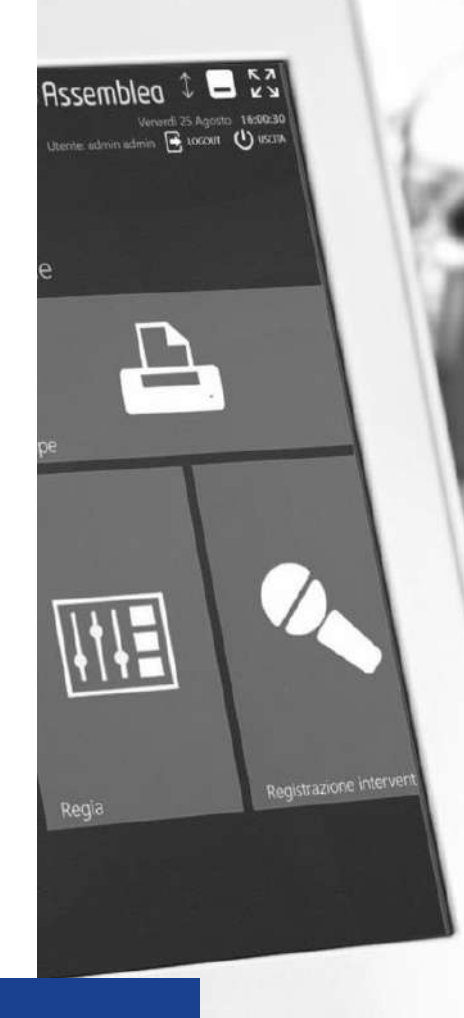

# ASSEMBLEA FACILE: VOTING BOX

Voto con cabina elettorale elettronica per l'Assemblea Nazionale Ordinaria Elettiva

Il votante viene riconosciuto attraverso il braccialetto con QR-code consegnato all'ingresso. Il sistema gli assegna una cabina elettorale elettronica, dotata di schermo touch-screen e stampante.

Il votante viene accompagnato alla cabina elettorale e procede con le scelte di voto, premendo con il suo dito le opzioni che sono presentate dallo schermo.

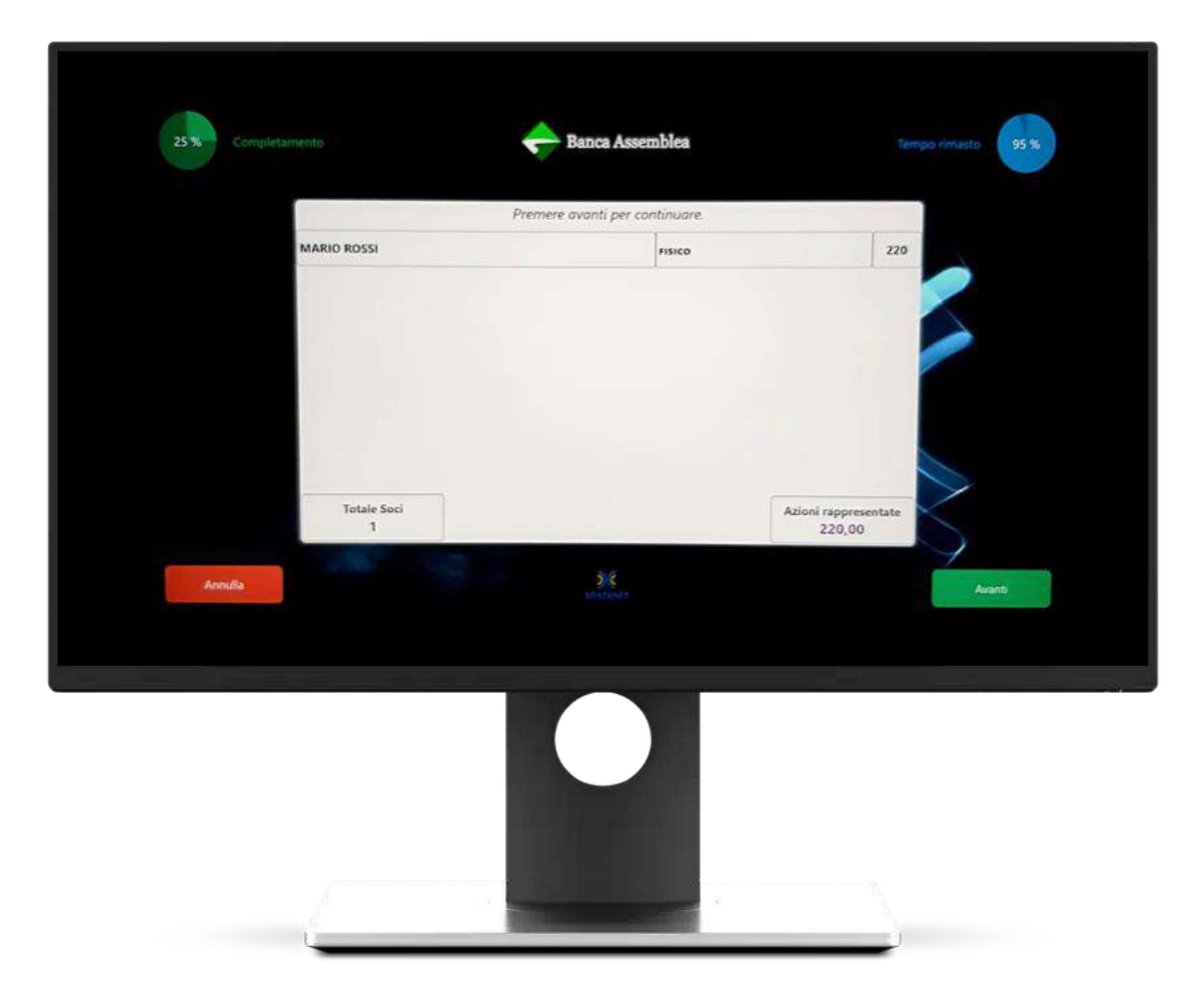

#### La procedura è guidata e molto semplice:

 un pulsante «Avanti» (verde) a destra per proseguire

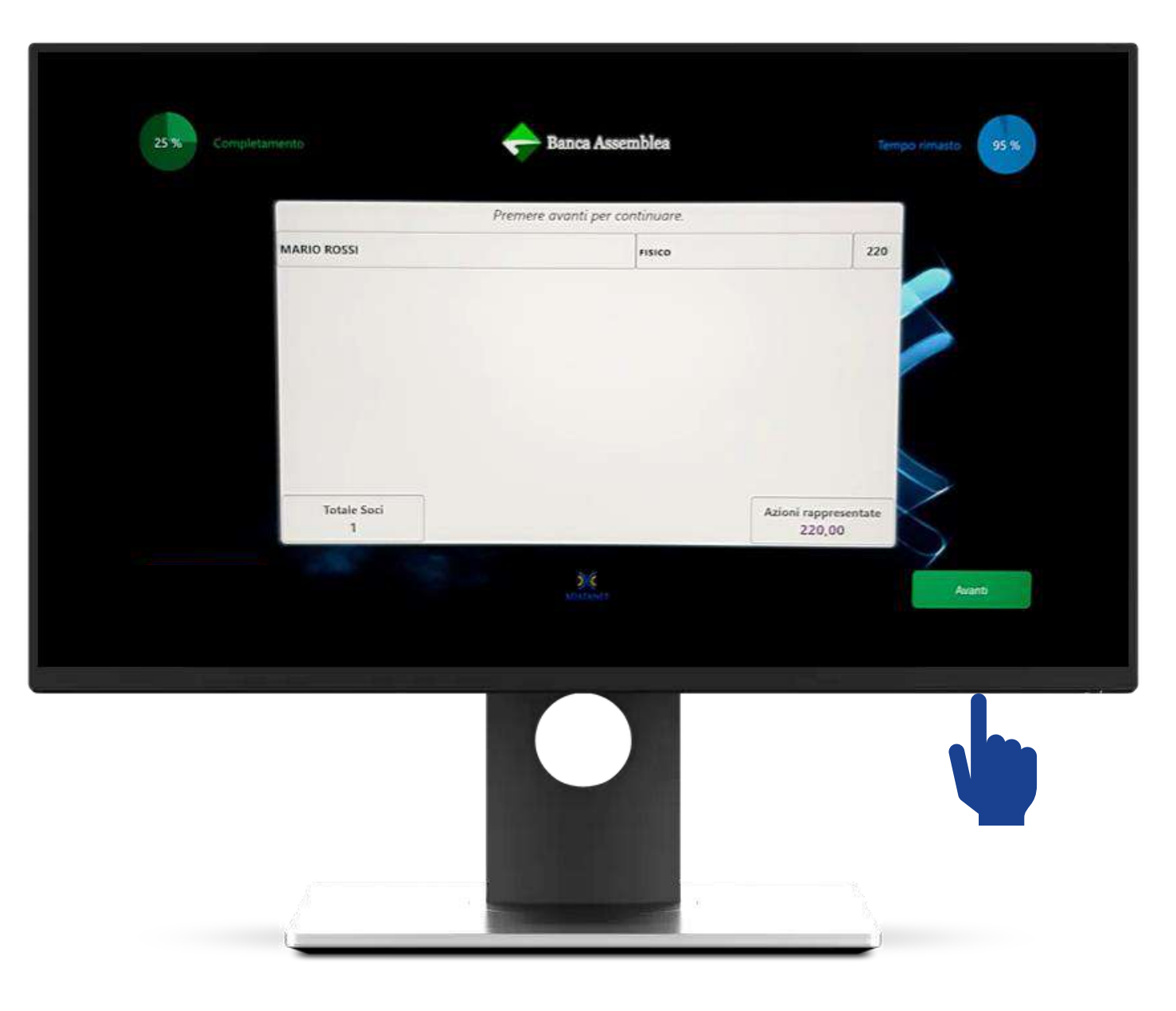

Il voto viene fatto con un semplice tocco delle dita sullo schermo, selezionando le intenzioni di voto. Il sistema conferma la scelta apponendo un segno grafico √.

Il sistema guida sempre il votante (sul minimo o massimo numero di voti).

Quando il votante ha finito, preme il pulsante «Avanti» (verde) a destra.

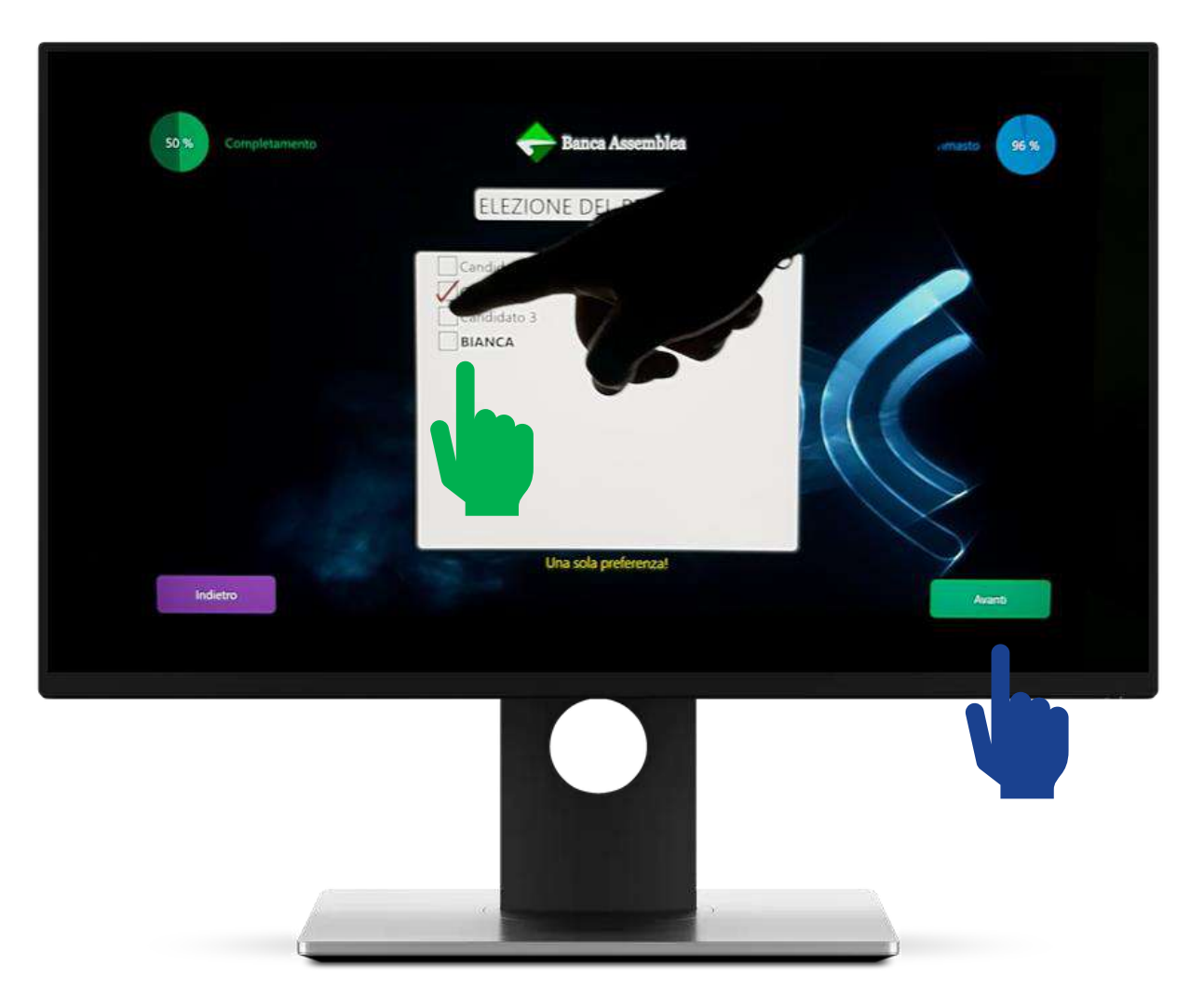

Appena finite le scelte di voto, il sistema propone al votante un riassunto delle sue espressioni di voto e chiede una conferma. Questa modalità permette al votante di avere conferma esplicita che il sistema ha recepito le scelte fatte.

Quando il votante ha verificato che tutto corrisponde, preme il pulsante «Conferma voto» (verde) in basso a destra.

Può comunque usare il pulsante «Indietro» (in basso a sinistra) per modificare una scelta di voto.

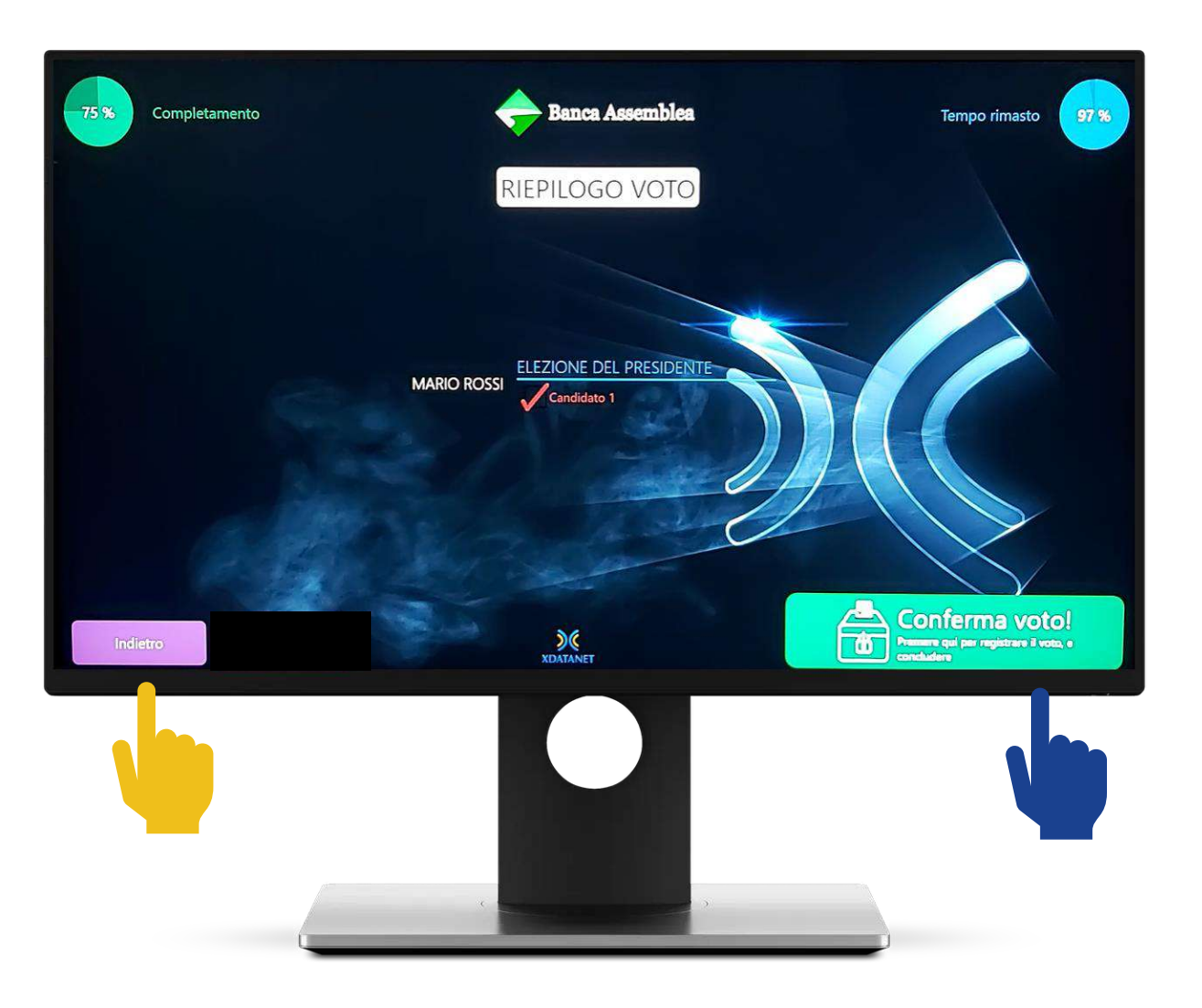

Nel momento in cui il votante conferma il proprio voto, il sistema stampa automaticamente una ricevuta cartacea per ogni votazione, che andranno imbucate nell'urna predisposta all'uscita.

In questo modo, oltre a ottenere i risultati delle votazioni in tempo reale grazie al sistema elettronico, è possibile avere al tempo stesso la possibilità di effettuare uno scrutinio cartaceo delle schede stampate, a verifica della correttezza delle operazioni.

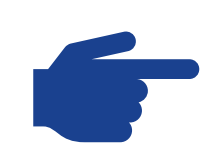

#### Nel momento in cui le stampanti rilasciano le ricevute cartacee, l'operazione è conclusa e il sistema lo conferma con una schermata verde.

Il votante può prendere le schede e imbucarle nell'apposita urna. Il processo di voto è concluso.

#### Grazie!

Operazione conclusa! Il voto è stato registrato correttamente

## 2<sup>a</sup> ASSEMBLEA NAZIONALE ORDINARIA ELETTIVA FEDERAZIONE ITALIANA SPORT BILIARDO E BOWLING

Le diapositive che seguiranno riproducono le votazioni che saranno sottoposte ai soci di F.I.S.B.B.

I nomi sono di fantasia.

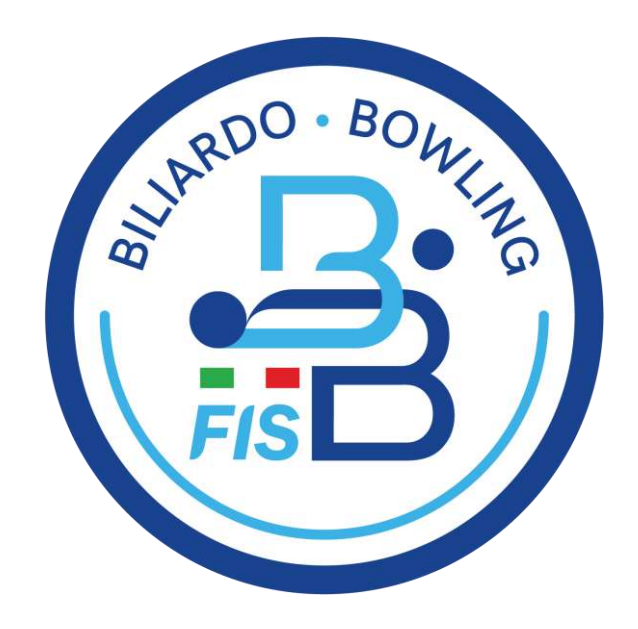

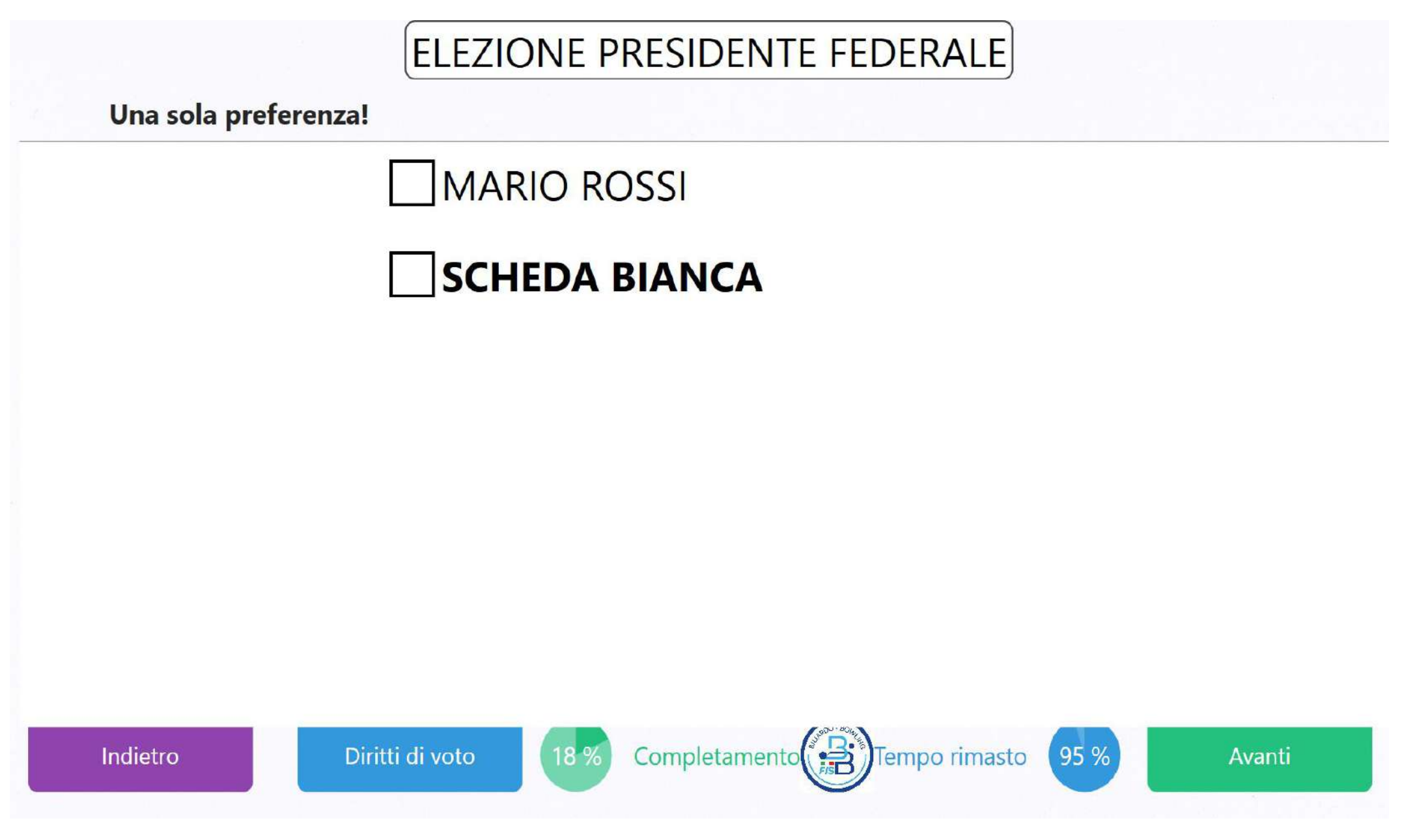

**AVENTI DIRITTO: AFFILIATI, ATLETI E TECNICI** 

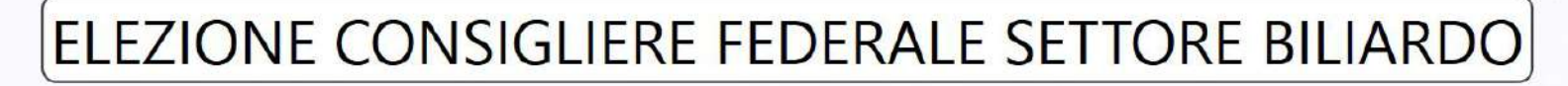

Una sola preferenza!

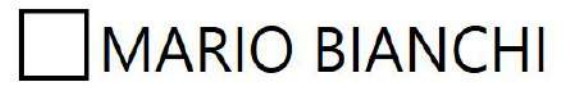

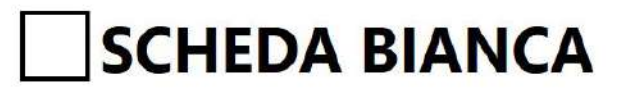

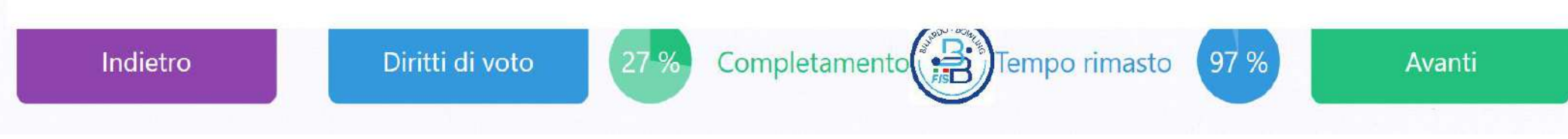

**AVENTI DIRITTO: AFFILIATI SOLO DEL BILIARDO** 

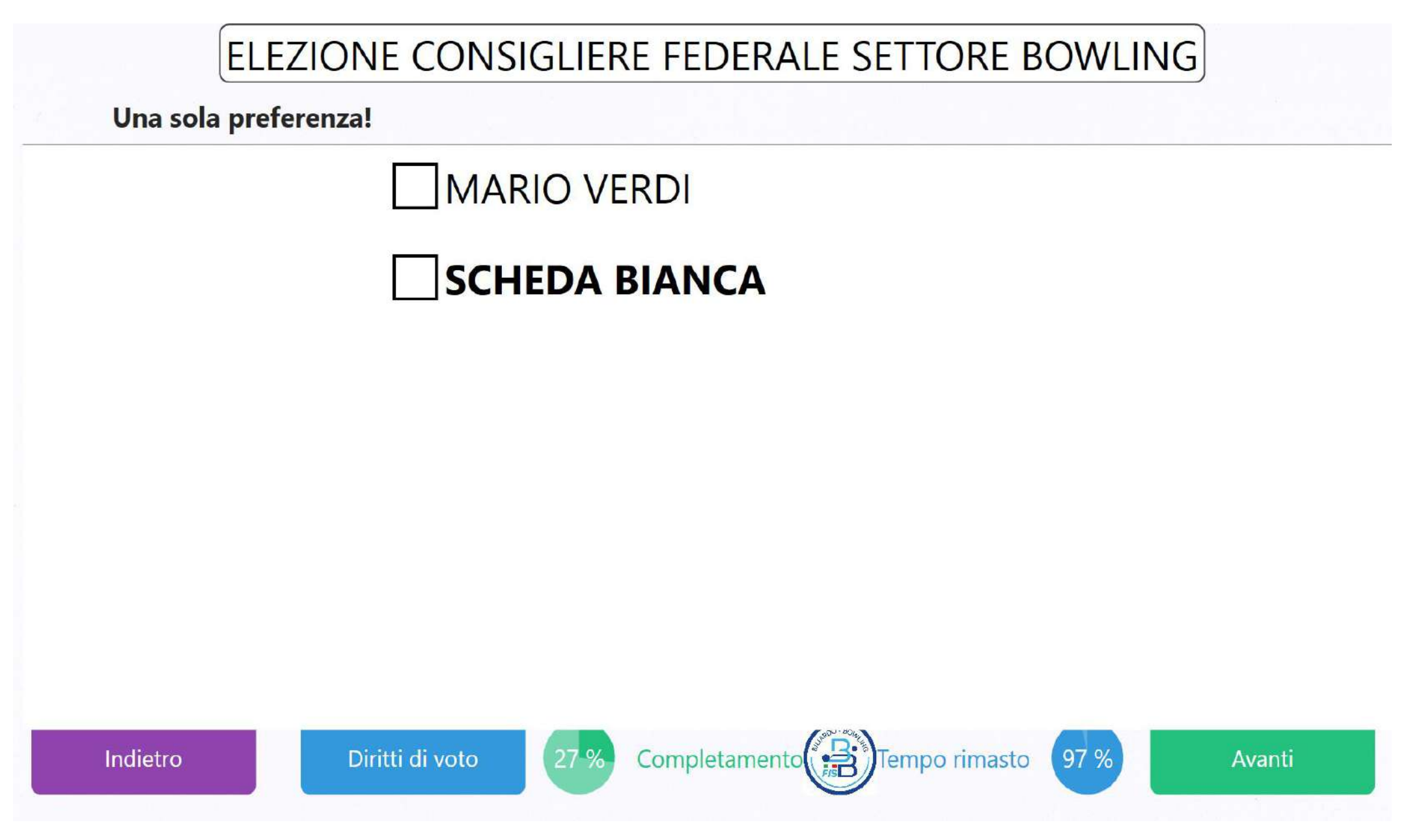

## **AVENTI DIRITTO: AFFILIATI SOLO DEL BOWLING**

## ELEZIONE CONSIGLIERE FEDERALE RAPP. DISCIPLINA BOCCETTE

Una sola preferenza!

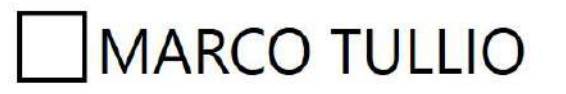

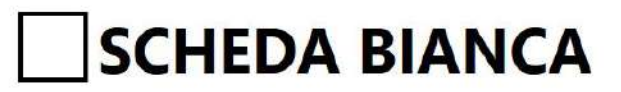

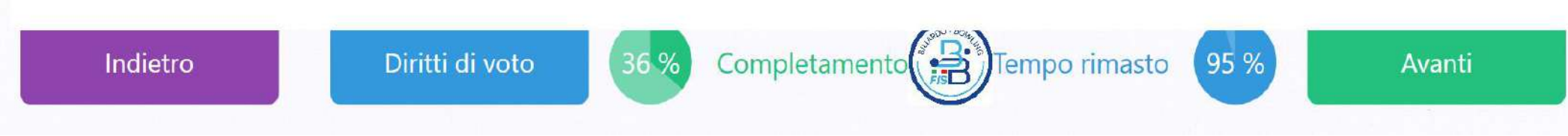

**AVENTI DIRITTO: AFFILIATI** 

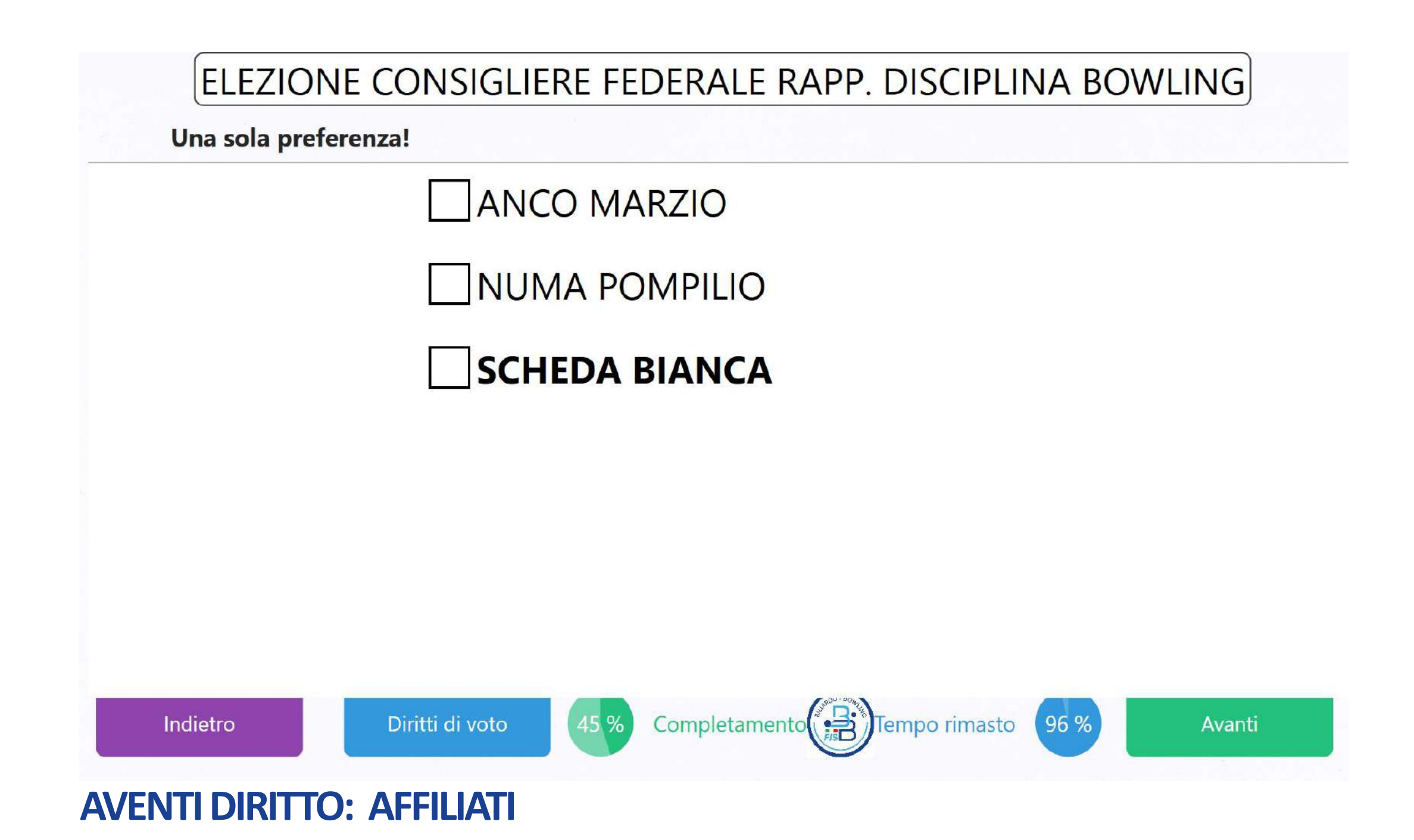

## ELEZIONE CONSIGLIERE FEDERALE RAPP. DISCIPLINA POCKET

Una sola preferenza!

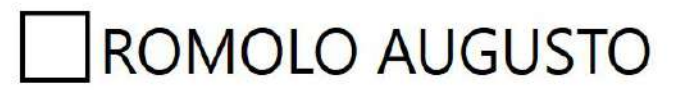

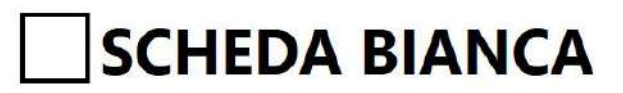

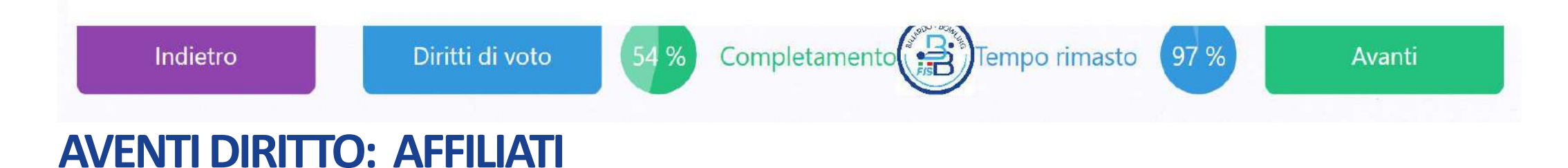

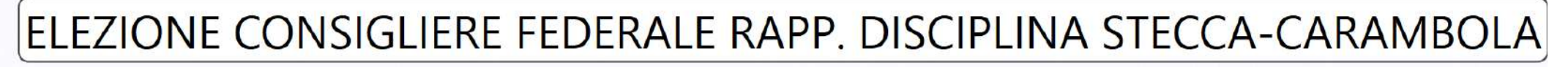

Una sola preferenza!

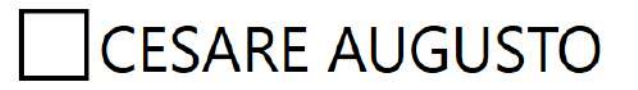

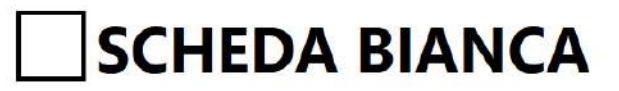

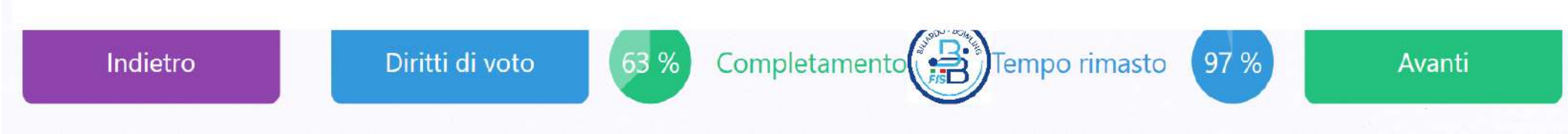

## **AVENTI DIRITTO: AFFILIATI**

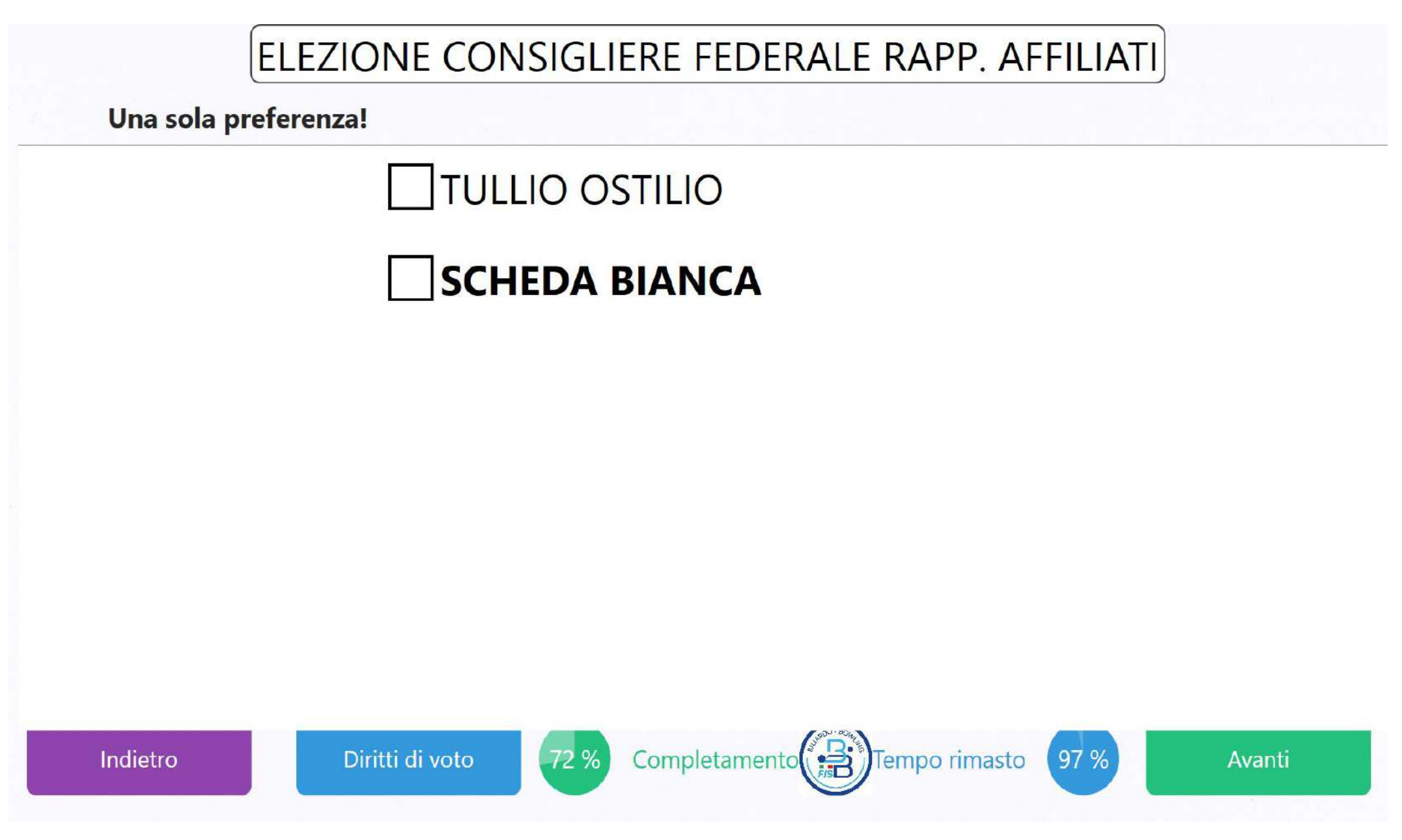

**AVENTI DIRITTO: AFFILIATI** 

## ELEZIONE CONSIGLIERE FEDERALE RAPP. ATLETI

Sono possibili 2 preferenze!

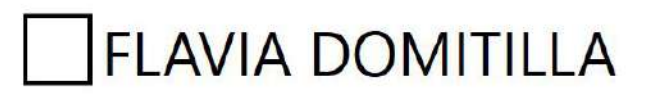

CLAUDIA PULCRA

## SCHEDA BIANCA

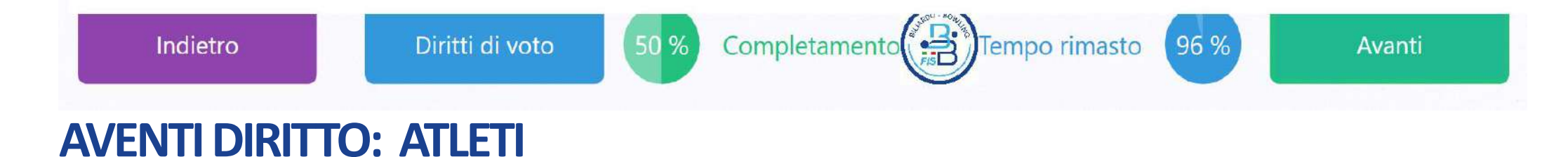

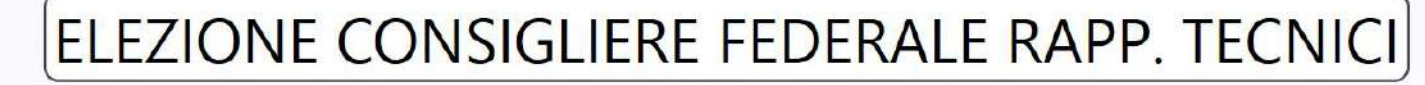

Una sola preferenza!

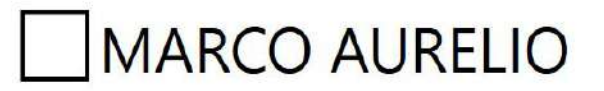

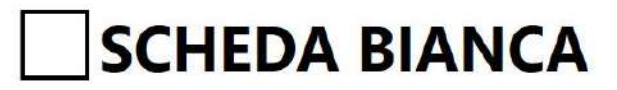

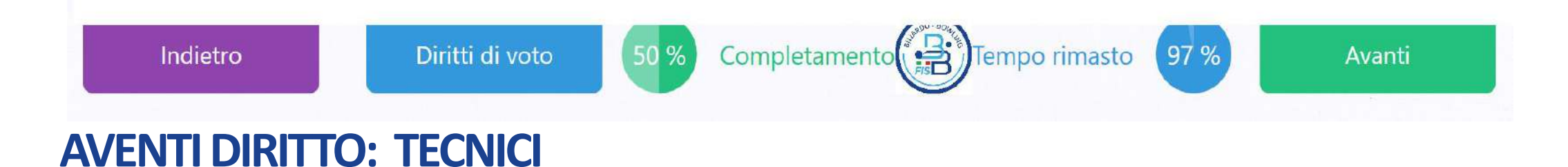

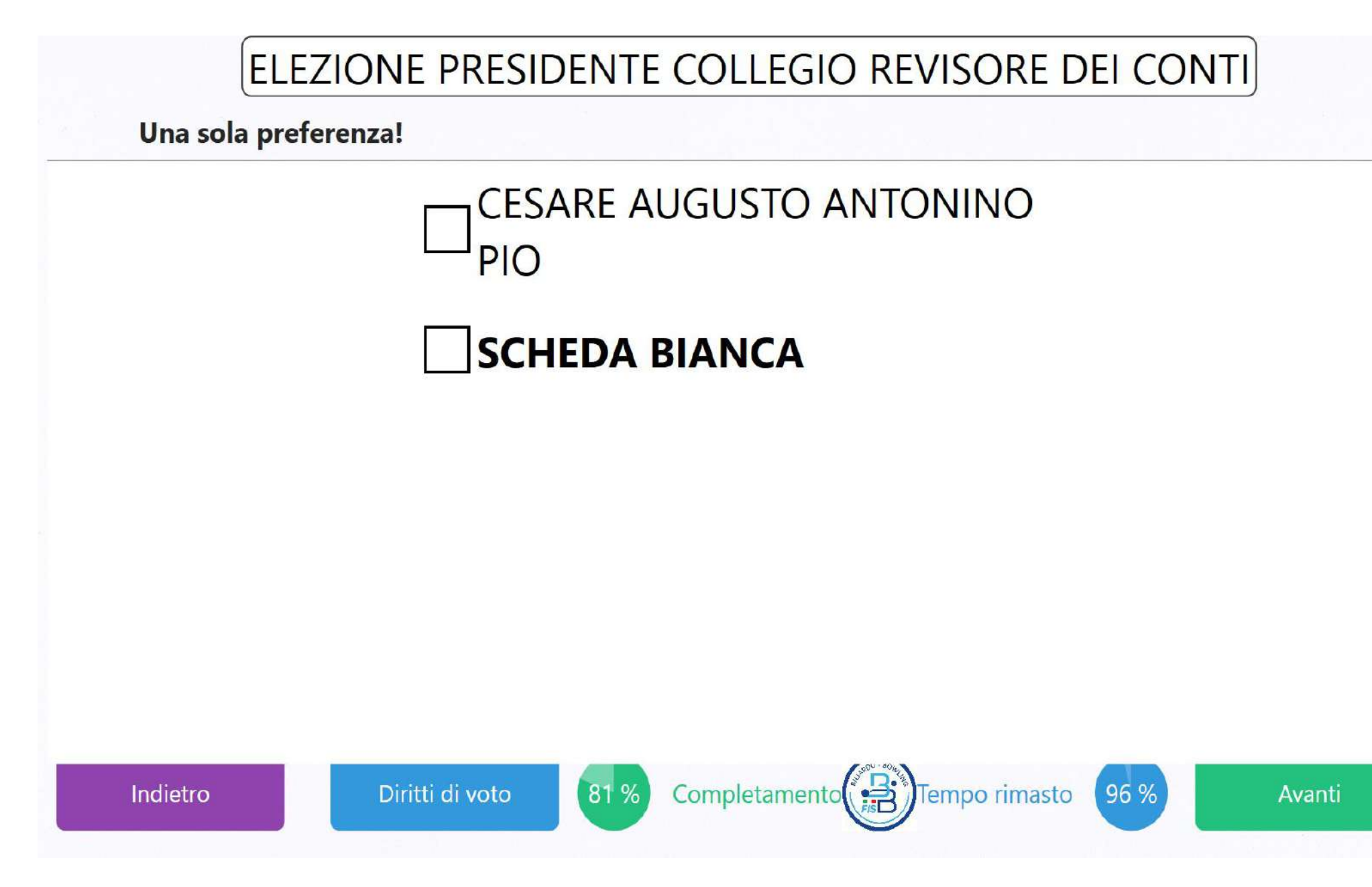

**AVENTI DIRITTO: AFFILIATI, ATLETI E TECNICI**